# Full Image Restore with Modern Standby <sub>Windows 10</sub>

May 2017 943046-001

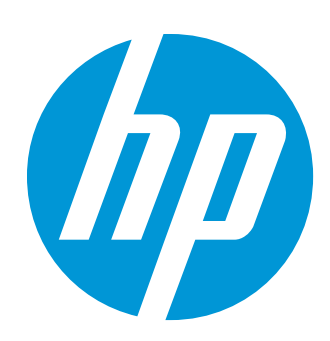

#### Table of contents

| Introduction                         | 4 |
|--------------------------------------|---|
|                                      |   |
| Procedure for Full Image Restore     | 5 |
| .1 Starting Windows Recovery Manager | 5 |

## List of figures

| Figure 1 Windows Recovery Manager                  | 5  |
|----------------------------------------------------|----|
| Figure 2 Windows Recovery Environment confirmation | 6  |
| Figure 3 Windows Recovery Environment Troubleshoot | 6  |
| Figure 4 Troubleshoot menu                         | 7  |
| Figure 5 HP Recovery Manager                       | 7  |
| Figure 6 System recovery backup options            | 8  |
| Figure 7 File backup selection method              | 8  |
| Figure 8 File backup selection                     | 9  |
| Figure 9 System recovery without data backup       | 9  |
| Figure 10 System recovery confirmation             | 10 |
| Figure 11 System recovery in progress              | 10 |
|                                                    |    |

#### 1 Introduction

Some HP business-class notebooks are capable of Modern Standby. This feature of Windows 10 provides users with an 'instant-on / instant-off' experience similar to a smartphone. Many characteristics of the notebook's operating environment are optimized to work in the Modern Standby environment when enabled and are different when Modern Standby is disabled. For this reason, if switching between the enabled and disabled settings, the notebook's operating system should be reinstalled.

The software image used for the restoration can be original operating system installation media or an image provided by a third-party, such as the user's company Information Technology department. The following procedure reconfigures the computer for the changes that have been selected in the computer's BIOS menu, using the HP software image installed on the computer at the factory. This procedure also resets the configuration required for Modern Standby in either Enabled or Disabled mode based on the option selected during the initiation of the restore process.

Switching between Modern Standby Enabled and Disabled is not recommended without fully reinstalling the operating system on the computer. HP has provided the original factory image on the computer's hard drive to prevent the customer from having to reinstall the operating system from a download server, rescue DVDs, or other media.

As noted below, HP's SDS component must be reinstalled to complete the settings configuration. Reinstalling this SDS component must be done regardless of the method used to re-install the Operating System.

NOTE: The images provided in this technical whitepaper are for reference only, and may differ slightly.

**IMPORTANT!**: The Full Image Restore process can take up to several hours to complete. The computer must remain connected to AC power for the entirety of the process.

### 2 Procedure for Full Image Restore

#### 2.1 Starting Windows Recovery Manager

1. Type recovery in the taskbar search box, select HP Recovery Manager, and then select Windows Recovery Environment.

NOTE: If a User Account Control dialog box appears, click Yes.

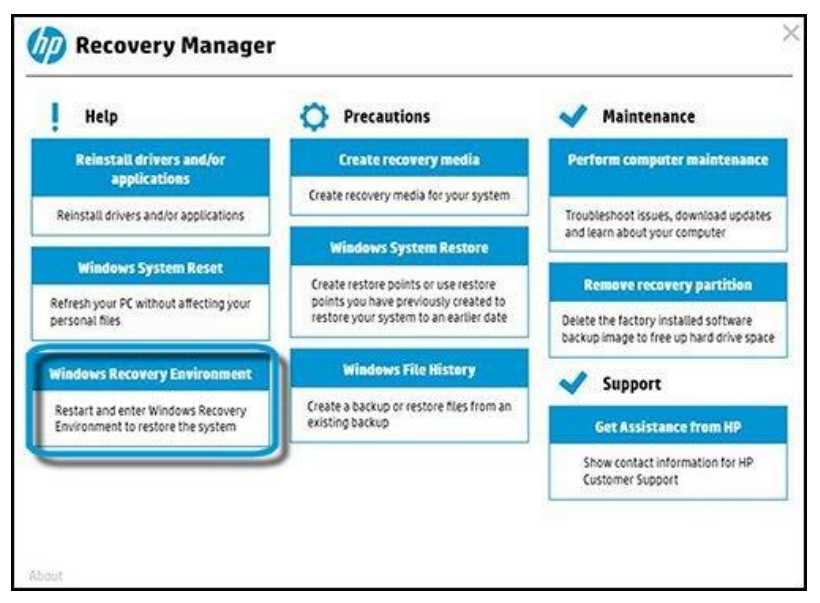

Figure 1 Windows Recovery Manager

2. Confirm the restart by clicking **OK** on the confirmation popup.

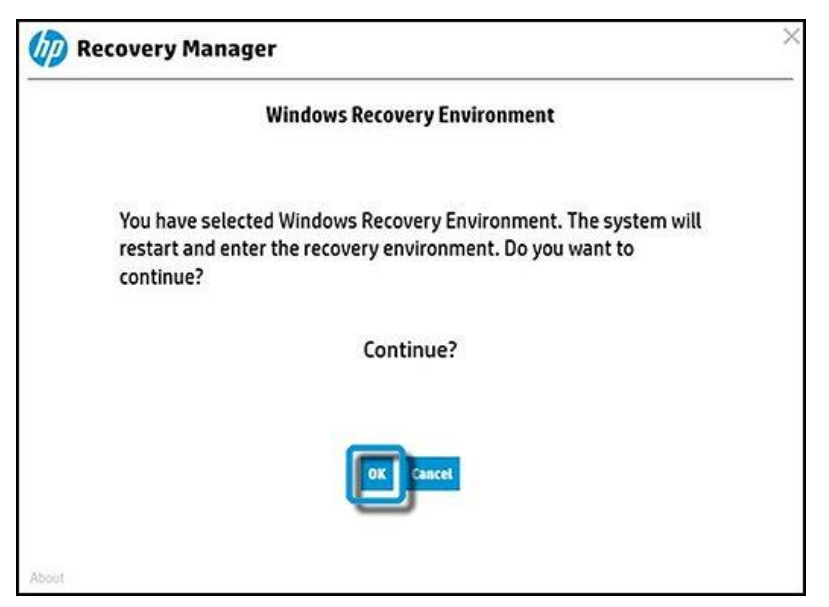

Figure 2 Windows Recovery Environment confirmation

3. Select **Troubleshoot**.

Figure 3 Windows Recovery Environment -- Troubleshoot

#### 4. Select Recovery Manager

| © Trou     | bleshoot                                                                                       |
|------------|------------------------------------------------------------------------------------------------|
| <u>O</u> , | Reset this PC<br>Lets you choose to keep or remove<br>your files, and then reinstalls Windows. |
|            | Recovery Manager<br>IP backup and recovery or contact HP<br>support                            |
| ¥≡         | Advanced options                                                                               |

Figure 4 Troubleshoot menu

5. Select System Recovery.

| Help                                                   | Maintenance                                                                         | Precautions                |
|--------------------------------------------------------|-------------------------------------------------------------------------------------|----------------------------|
| System Recovery                                        | Run Computer Checkup                                                                | File Backup                |
| store your computer to its original<br>(tory condition | Use the Kardware Diagnostics tool to<br>diagnose your computer's memory,<br>HQ, etc | Back up your personal data |
|                                                        | V Support                                                                           |                            |
|                                                        | Show contact information                                                            |                            |
|                                                        | Show contact information for HP<br>Customer Support                                 |                            |

Figure 5 HP Recovery Manager

6. Select the preferred option: recover with backup (recommended) or without backup.

**NOTE:** If no data backup is necessary, proceed to Step 9.

| Reco  | very Manager                                                                                                    |  |
|-------|----------------------------------------------------------------------------------------------------|--|
| Syste | m Recovery                                                                                                    |  |
|       | This process will reinstall the original factory image on the system partition but will not perform other bard drive changes |  |
|       | All user-created files and partitions and any programs installed after purchase will be lost.                                |  |
|       | O Back up your files first (recommended)                                                                                     |  |
|       | Recover without backing up your files                                                                                        |  |
|       | To continue, select an option and then click Next.                                                                           |  |
| About | Back Next Cancel                                                                                                    |  |

Figure 6 System recovery backup options

7. Select the data backup file selection method.

| Recover    | y Manager                                                             |
|------------|-----------------------------------------------------------------------|
| File Backu | P                                                                     |
|            | Which file selection method do you want to use to create your backup? |
|            | Auto Selection                                                        |
|            | Select file categories to back up.                                    |
|            | <ul> <li>User Selection</li> </ul>                                    |
|            | Select which folders and files to back up manually.                   |
|            | To continue click Next                                                |
|            | To commute, cuck next.                                                |
|            |                                                                       |
|            | EACK NOT CARCER                                                       |

Figure 7 File backup selection method

8. Select **Browse Files** to choose the files to back up.

| 🅼 Recovery Manager            |        |        |
|-------------------------------|--------|--------|
| File Backup                   |        |        |
|                               | 2-12   |        |
| What files do you want to bac | :k up? |        |
| Browse Files                  |        |        |
| Size of backup: 0 bytes       |        |        |
| To continue distribution      |        |        |
| to continue, click Next.      |        |        |
| Back                          | Next   | Cancel |

Figure 8 File backup selection

9. If recovering without backing up, select Recover without backing up your files, then click Next.

| Second second |                                                                                                    |
|---------------|----------------------------------------------------------------------------------------------------|
| System        | Recovery                                                                                                    |
|               | This process will reinstall the original factory image on the system partition but<br>will not perform other hard drive changes. |
|               | All user-created files and partitions and any programs installed after purchase will be lost.                                    |
|               | <ul> <li>Back up your files first (recommended)</li> </ul>                                                                       |
|               | Recover without backing up your files                                                                                            |
|               |                                                                                                    |
|               | To continue, select an option and then click Next.                                                                               |

Figure 9 System recovery without data backup

10. Click **Next** to begin the system recovery.

| System | Recovery                                                                                                    |   |
|--------|----------------------------------------------------------------------------------------------------|---|
|        | If your computer originally included more than one operating system, the<br>recovery process will reset all operating systems back to factory condition.<br>The recovery process has two phases: | ^ |
|        | Recovery Preparation<br>The hard drive will be reformatted, and all files required to restore the<br>minimized image will be copied to the hard drive.                                           |   |
|        | Recovery Installation<br>Software and drivers are installed, and the content is customized for your<br>computer.                                                                                 | ۲ |
|        | To continue, click Next.                                                                                                    |   |
|        |                                                                                                    |   |

Figure 10 System recovery confirmation

11. The system recovery may take several hours.

| () Reco | overy Manager                                                                                                    | ×      |
|---------|----------------------------------------------------------------------------------------------------|--------|
| Syste   | em Recovery                                                                                                    |        |
|         | <ul> <li>Reformatting the Windows partition of your hard drive</li> <li>Copying files required to restore the hard drive</li> <li>Restoring files to the hard drive</li> </ul> |        |
|         | Estimated time remaining: 1 minute(s)                                                                                                    |        |
|         | Please wait                                                                                                    |        |
| About   | Back Next                                                                                                    | Cancel |

Figure 11 System recovery in progress

- 12. Once complete, follow the on-screen instructions to complete the computer setup.
- Download and install the Windows 10 System Default Settings software update. Visit the HP Support website at <a href="http://support.hp.com">http://support.hp.com</a>, then click Get software and drivers. Enter the model of the computer, and from the list provided, choose Software-System Management, then download the System Default Settings for Windows 10 software package.

**NOTE:** HP does not support Modern Standby in the Connected configuration.